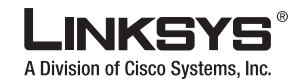

型号 SPA2102 (SC)

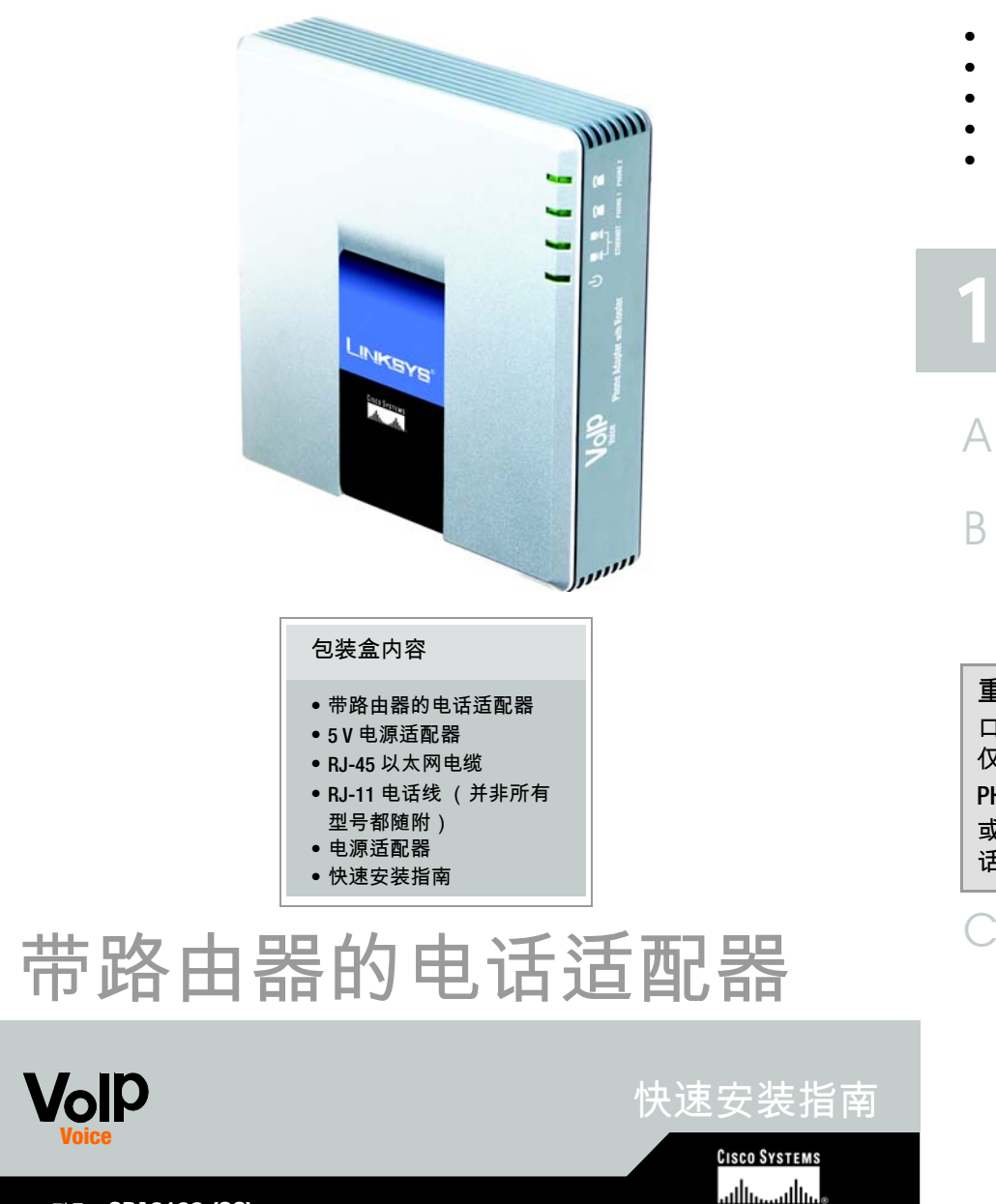

### 将以太网电缆 (随附)的一 确保您具备以下条件; 端连接到电话适配器的 ETHERNET 端口。将另一端连 有效的 Internet 连接 接到您的 PC 的以太网端口。 • 有效的 Internet 电话服务帐户以及适当设置 一个电缆 / DSL 调制解调器 将另一条以太网电缆的一端 一台计算机,用于配置电话适配器 连接到电话适配器的 • 一部模拟话机或传真机,带 RJ-11 电话线 INTERNET 端口。将另一端 连接到您的电缆 /DSL 调制 解调器。 连接电话适配器 打开电缆 /DSL 调制解调器 电源。 将随附的电源适配器连接到 电话适配器的电源端口,然 关闭网络设备电源,包括调 后将电源适配器插入电源插 制解调器和 PC。 座。打开电话适配器电源 后,前面板上的电源指示灯 将 RJ-11 电话线的一端连接 将亮起。 到电话适配器的 PHONE 1 端 口。将另一端连接到您的模 打开您的 PC 电源。 拟电话或传真机上。 重要提示:请不要将 PHONE 端 口连接到电话墙壁插座中。确保 仅将一台电话或传真机连接到 PHONE 端口。否则,电话适配器 或您的家中或办公室中装配的电 话线可能会受到损坏。 如果您有其他电话或传真机 要连接,请对 PHONE 2 端口 重复步骤 B。

准备工作

# 配置电话适配器

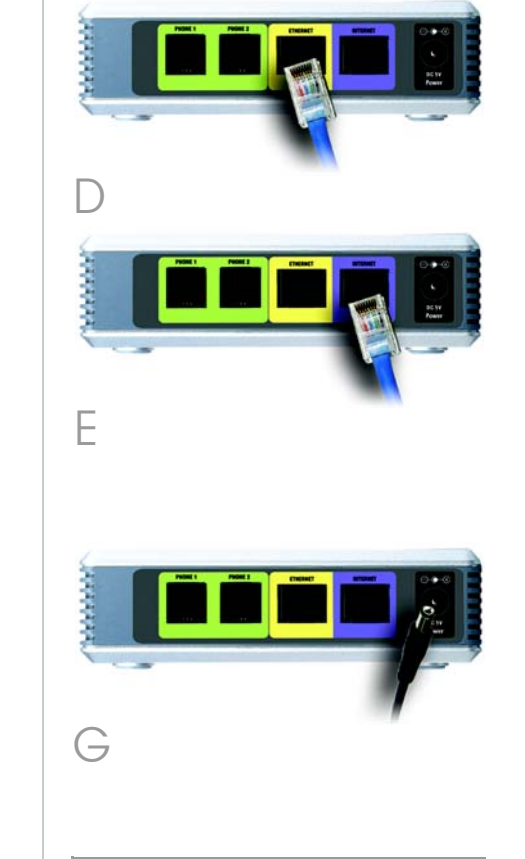

注:确保 PC 的以太网适配器已 设置为可自动获取 IP 地址。有关 详细信息,请参阅 Windows 帮助 文件。

- 在 PC 上启动 Web 浏览器。
- 在 Address ( 地址) 字段输 入 http://192.168.0.1/ advanced (192.168.0.1 是电话适配器的默认本地 IP 地址)。然后按 Enter 键。
- 如果您的 Internet 技术服务 提供商 (ITSP) 未提供密码, 您将不会看到登录屏幕。前 进到步骤 D。

如果您的 ITSP 提供了密码 您将看到登录屏幕。在 User Name (用户名)字 段输入 user,这是用户访 问使用的默认用户名(不 可更改)。然后输入您的 ITSP 提供的密码。

此时将出现 Router - Status (路由器 - 状态)屏幕。单 击 WAN Setup (WAN 设 置)选项卡。

| <b>?</b> * | This secure | web Sile (al 192.168.0.1 | Incon Educori | to log on.        |
|------------|-------------|--------------------------|---------------|-------------------|
|            | Please type | he User Name and Pass    | word that you | use for spa user. |
|            | User Name   | user                     |               |                   |
|            | Password    |                          | _             |                   |
|            | IT Save th  | s password in your passw | ord list      |                   |
|            |             | 1                        | OK            | Cancel            |
|            |             |                          |               |                   |

|           | SIGN OF CISE   | to systems, inc.      | Ellikayar none Ad                                                                                                    | upter consign  |
|-----------|----------------|-----------------------|----------------------------------------------------------------------------------------------------|----------------|
| Re        | nter           | Voice                 |                                                                                                    |                |
| Status    | Wan Satup      | Lan Setup Application |                                                                                                    | Stollar tes    |
| Product   | Information    |                       |                                                                                                    |                |
| Product N | a7.4           | SPA-2112              | Serial Number                                                                                                    | FM500F100171   |
| Doffmare. | Corners.       | 3.2.7(b)              | Hardware Version.                                                                                                    | 115            |
| MAC ASS   | 916            | 0000000071706         | Clait Cartificate:                                                                                                    | Installed      |
| System 3  | Ratur          |                       |                                                                                                    |                |
| Current T | inel .         | 1/1/2003 12:03:51     | Elapsed Time:                                                                                                    | 00:03:51       |
| Wan Core  | Hutton Tabe:   | DHCF                  | Current SP:                                                                                                    | 197.168.15.103 |
| Heat Name | •              | Spurates              | Contain:                                                                                                    | stoplobal.net  |
| Current N | etware .       | 255-255-255-8         | Current Estances                                                                                                    | 192,168.15.1   |
| Primary C | NSI C          | 192.168.15.1          |                                                                                                    |                |
| 1+condar  | e cresi        |                       | a second second s |                |
|           | Automa Manager | 170.000.0.3           | Brooker Pits Lett                                                                                                    |                |
| Bread and | Bulan Darry    |                       | Broadcast Picts Desenad                                                                                                    |                |
| Broadcast | Dytes Droppe   | t 0                   |                                                                                                    | 1.77           |
|           |                | Undo All Changes      | Submit All Changes                                                                                                    |                |

转到适合您的 Internet 连接 类型(DHCP、静态 IP 或 PPPoE)的相应说明。

# DHCP

- 选择 DHCP 连接类型。
- 如果您使用电缆调制解调 器,则可能需要配置 MAC Clone Settings (MAC 地址 克隆设置)。(请联系您的 ISP 获得详细信息。)

### Enable MAC Clone Service (启用 MAC 地址克隆服 、 务)。如果您的服务使用了 特定的 PC MAC 地址,请从 Enable MAC Clone Service

(启用MAC 地址克隆服务) 设置中选择 Yes (是)。然 后在 Cloned MAC Address (*克隆的 MAC 地址*)字段输 入PC的MAC地址。

单击 Submit All Changes (提交所有更改)。

# 静态 IP

- 选择 Static IP (静态 IP)连 接类型。
- 在 Static IP Settings (静态 IP 设置)部分,请在 Static IP (静态IP)字段输入IP 地 址,在NetMask (网络掩 *码)*字段输入子网掩码,然 后在 Gateway (网关)字 段输入默认的网关 IP 地址。

|                             | BARD DO THAT      | and the second state of the second second second second |      |
|-----------------------------|-------------------|---------------------------------------------------------|------|
| Router                      | Voice             |                                                         |      |
| Status Wan Setup Lar        | Setup Application |                                                         |      |
|                             |                   |                                                         |      |
| Internet Connection Setting | 15                |                                                         |      |
| Connection Sype             | lowce -           |                                                         |      |
| Static IP Settings          |                   |                                                         |      |
| Shaller SPI                 |                   | Nethers                                                 |      |
| Gabewari                    |                   |                                                         |      |
| DODAE Sattinons             |                   |                                                         |      |
| PPPCE Login Barriel         |                   | PPPCE Login Password:                                   |      |
| PPPOR Service Name:         |                   | The second in the second                                |      |
|                             |                   |                                                         |      |
| Optional Settings           |                   | 10000                                                   |      |
| Parmary Park                |                   | Secondary PArts                                         |      |
| PART Research Cardiers      | [ Hannel and      | COLORADO MARKE                                          | (Car |
| Primary STE Same            |                   | Considers MTP Conver-                                   |      |
|                             |                   |                                                         |      |
| MAC Clone Settings          |                   |                                                         |      |
| Enable HAC Clarg Service    | (m 2              | Cloned MAC Address:                                     |      |
| Remote Management           |                   |                                                         |      |
| Enable WAN Web Servert      | No. 1             | was web Server Ports                                    |      |
|                             |                   |                                                         |      |
| QOS Settings                | -                 |                                                         |      |
| QOS QOME                    | 10042             | Navonum Liplink Spead:                                  | 128  |
| A AN Settimes               |                   |                                                         |      |
| Enable VLAN                 | N4                | VLAN ID:                                                | 1    |
|                             | Inde All Channes  | Contra Contra                                           | 1    |
|                             | Ondo All Changes  | Submit All Changes                                      |      |

MAC Clone Settings Enable HAC Clone Service: No • MAC 地址克隆设置

| Static IP Settings<br>Static IP: |    | Netherks |  |
|----------------------------------|----|----------|--|
| Gateway                          |    |          |  |
| 静态                               | IP |          |  |

| Contigui     | ation     |
|--------------|-----------|
|              |           |
| include test | i stepcal |
|              |           |
|              |           |
|              |           |
|              |           |
|              |           |
|              |           |
|              |           |
|              |           |
|              |           |
| - 11         |           |
|              |           |
|              |           |
|              |           |
|              |           |
| (1304)       |           |
|              |           |
| 10,000 0,00  | 1         |

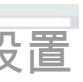

# 使用交互式语音提示菜单

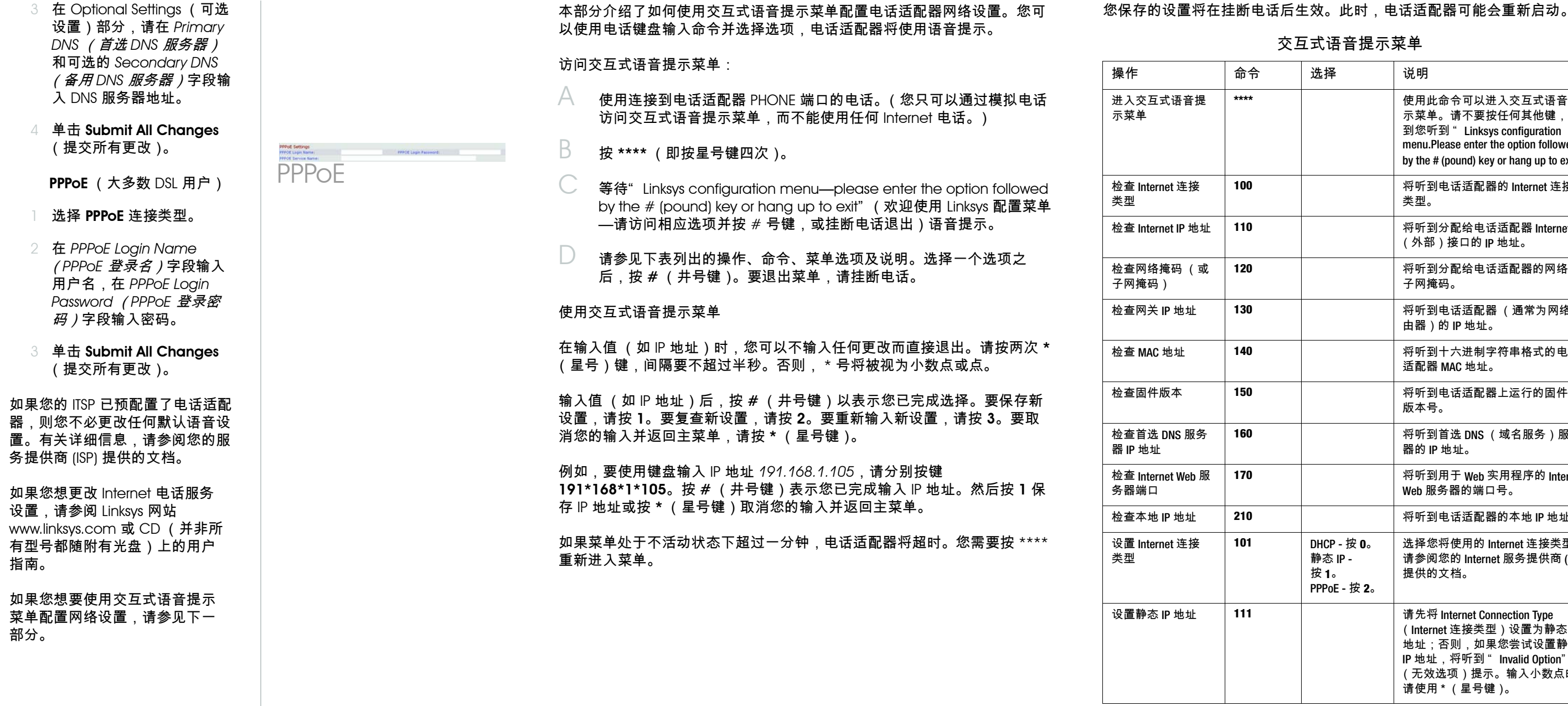

指南。

部分。

### 交互式语音提示菜单

| 先择                                                            | 说明                                                                                                    |
|---------------------------------------------------------------|----------------------------------------------------------------------------------------------------|
|                                                               | 使用此命令可以进入交互式语音提<br>示菜单。请不要按任何其他键,直<br>到您听到"Linksys configuration<br>menu.Please enter the option followed<br>by the # (pound) key or hang up to exit." |
|                                                               | 将听到电话适配器的 Internet 连接<br>类型。                                                                                                    |
|                                                               | 将听到分配给电话适配器 Internet<br>(外部)接口的 IP 地址。                                                                                                    |
|                                                               | 将听到分配给电话适配器的网络或<br>子网掩码。                                                                                                    |
|                                                               | 将听到电话适配器 (通常为网络路<br>由器)的 IP 地址。                                                                                                    |
|                                                               | 将听到十六进制字符串格式的电话<br>适配器 MAC 地址。                                                                                                    |
|                                                               | 将听到电话适配器上运行的固件的<br>版本号。                                                                                                    |
|                                                               | 将听到首选 DNS (域名服务)服务<br>器的 IP 地址。                                                                                                    |
|                                                               | 将听到用于 Web 实用程序的 Internet<br>Web 服务器的端口号。                                                                                                    |
|                                                               | 将听到电话适配器的本地 IP 地址。                                                                                                    |
| DHCP - 按 <b>0</b> 。<br>诤态 IP -<br>安 1。<br>PPOE - 按 <b>2</b> 。 | 选择您将使用的 Internet 连接类型。<br>请参阅您的 Internet 服务提供商 (ISP)<br>提供的文档。                                                                                         |
|                                                               | 请先将 Internet Connection Type<br>(Internet 连接类型)设置为静态 IP<br>地址;否则,如果您尝试设置静态<br>IP 地址,将听到"Invalid Option"<br>(无效选项)提示。输入小数点时,<br>请使用*(星号键)。              |

### 交互式语音提示菜单

| 操作                          | 命令     | 选择                                               | 说明                                                                                                    |
|-----------------------------|--------|--------------------------------------------------|----------------------------------------------------------------------------------------------------|
| 设置网络 (或子<br>网)掩码。           | 121    |                                                  | 请先将 Internet Connection Type<br>(Internet 连接类型)设置为静态 IP<br>地址;否则,如果您尝试设置网络<br>或子网掩码,将听到" Invalid<br>Option"(无效选项)提示。输入小<br>数点时,请使用 * (星号键)。              |
| 设置网关 IP 地址。                 | 131    |                                                  | 请先将 Internet Connection Type<br>(Internet 连接类型)设置为静态 IP<br>地址;否则,如果您尝试设置网关<br>IP 地址,将听到"Invalid Option"<br>(无效选项)提示。输入小数点时,<br>请使用*(星号键)。                |
| 设置首选 DNS 服务<br>器 IP 地址      | 161    |                                                  | 请先将 Internet Connection Type<br>(Internet 连接类型)设置为静态<br>IP 地址;否则,如果您尝试设置<br>首选 DNS 服务器的 IP 地址,将听<br>到"Invalid Option"(无效选项)<br>提示。输入小数点时,请使用 *<br>(星号键)。 |
| 设置模式                        | 201    | 路由器 /NAT 模<br>式 - 按 0。<br>桥接器 / 交换<br>机模式 - 按 1。 | 如果以电话适配器作为网络路由<br>器,请使用路由器 /NAT 模式。<br>如果网络已有路由器,则请使用桥<br>接器 / 交换机模式。                                                                                    |
| 启用 / 禁用 WAN 访<br>问 Web 实用程序 | 7932   | 启用 -<br>按 1。<br>禁用 -<br>按 0。                     | 使用此设置可启用或禁用 WAN 访问<br>Web 实用程序。(此实用程序允许您<br>配置电话适配器。)                                                                                                    |
| 手动重新启动                      | 732668 |                                                  | 当您听到 " Option successful" (选<br>项设置成功)提示后,请挂断电<br>话。电话适配器将自动重新启动。                                                                                        |
| 重置工厂默认值                     | 73738  | 确认 -<br>按 1。<br>取消 - 按<br>*(星号键)。                | 此功能可能设置了保护密码,该密<br>码仅由 ITSP 提供。如果必要,请输<br>入密码 *。电话适配器将要求确认,<br>请输入 1 确认。您将听到"Option<br>successful"(选项设置成功)提示。<br>请挂断电话。电话适配器将重新启<br>动,所有设置都将重置为默认值。      |

# 交互式语音提示菜单

| 操作                | 命令     | 选择                                | 说明                                                                                                    |
|-------------------|--------|-----------------------------------|----------------------------------------------------------------------------------------------------|
| 将用户设置重置为<br>エ厂默认值 | 877778 | 确认 -<br>按 1。<br>取消 - 按<br>*(星号键)。 | 电话适配器将要求确认,请输<br>确认。您将听到"Option<br>successful"(选项设置成功)<br>请挂断电话。电话适配器将重<br>动,所有允许用户配置的设置<br>重置为工厂默认设置。 |

# \* 请按照以下说明输入密码。

| • | Α, | B, | С, | a, | b或c— | - 按 <b>2</b> 。 |
|---|----|----|----|----|------|----------------|
|---|----|----|----|----|------|----------------|

- D、E、F、d、e或f—按3。
- G、H、I、g、h或i—按**4**。
- J、K、L、i、k 或 I 按 5。 • M、N、O、m、n或o—

按6。 • P、Q、R、S、o、q、r或s—

- 按7。
- T、U、V、t、u或v—按8。
- W、X、Y、Z、w、x、y或z— 按9。
- 所有其他字符 按 0。

#### 例如,要使用键盘输入密码 phone@321,请分别按以下键 746630321。然后按#(井号键) 表示您已完成输入密码。要取消您 的输入并返回主菜单,请按\*(星 号键)。

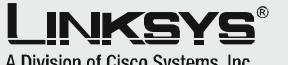

A Division of Cisco Systems, Inc.

有关故障排除帮助的详细信息,请参阅 Linksvs 网站上的用户指南。如需进一步 支持,请联系您的 Internet 技术服务提 供商。

#### Linksys 网站

http://www.linksvs.com/international 或 http://www.linksys.com/support

Linksys 是 Cisco Systems, Inc. 及其分公司在美国和部分国家 / 地区 的商标或注册商标。版 权所有 © 2006 Cisco Systems. Inc。保留所有 权利。

SPA2102-SC-0I-61109NC JL

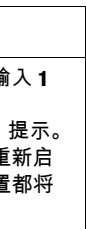

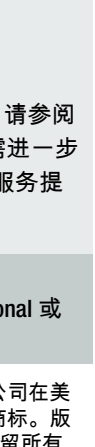